# 在WLC上配置Flexconnect ACL

## 目录

简介 先决条件 要求 使用的组件 ACL类型 1. VLAN ACL ACL方向 ACL映射注意事项 检验AP上是否应用了ACL 2. Webauth ACL 3. Web策略ACL 4.拆分隧道ACL 故障排除

## 简介

本文档介绍各种flexconnect访问控制列表(ACL)类型,以及如何在接入点(AP)上配置和验证这些类型。

## 先决条件

## 要求

Cisco 建议您了解以下主题:

- •运行代码8.3及更高版本的思科无线局域网控制器(WLC)
- •WLC上的FlexConnect配置

## 使用的组件

本文档中的信息基于以下软件和硬件版本:

- •运行软件版本8.3.133.0的Cisco 8540系列WLC。
- •以flexconnect模式运行的3802和3702 AP。

本文档中的信息都是基于特定实验室环境中的设备编写的。本文档中使用的所有设备最初均采用原 始(默认)配置。如果您使用的是真实网络,请确保您已经了解所有命令的潜在影响。

## ACL类型

1. VLAN ACL

ACL可以按照使用**Wireless-Flexconnect Groups > ACL mapping > AAA VLAN-ACL映射(如**图所示)中AAA VLAN-ACL映射部分的Flexconnect组进行配置。

| Wireless                                                                                                    | FlexConnect Groups > Edit 'Flex | _Group'                   |                                |
|----------------------------------------------------------------------------------------------------|---------------------------------|---------------------------|--------------------------------|
| <ul> <li>Access Points         <ul> <li>All APs</li> <li>Radios</li> <li>802.11a/n/ac</li> <li>802.11b/g/n</li> <li>Dual-Band Radios</li> <li>Global Configuration</li> </ul> </li> </ul> | General Local Authentication    | Image Upgrade ACL Mapping | Central DHCP WLAN VLAN mapping |
| Advanced                                                                                                    | AAA VLAN ACL Mapping            |                           |                                |
| Mesh                                                                                                    | Vlan Id 0                       |                           |                                |
| ▶ ATF                                                                                                    | Ingress ACL ACL 1               |                           |                                |
| <b>RF Profiles</b>                                                                                                    |                                 |                           |                                |
| FlexConnect Groups<br>FlexConnect ACLs<br>FlexConnect VLAN                                                                                                    | Add                             |                           |                                |
| Templates                                                                                                    | Vian Id Ingress ACL             | Egress ACL                |                                |
| OEAP ACLs                                                                                                    | 1 ACL_1 \$                      | ACL_1 🗘 🔽                 |                                |
| Network Lists                                                                                                    | 10 localswitch_acl \$           | localswitch_acl 🗧         |                                |
| 802.11a/n/ac                                                                                                    | 21 Policy_ACL \$                | none 💠 🔽                  |                                |

也可以根据AP级别进行配置,导航至**Wireless>All AP's>AP name>Flexconnect选项卡,然**后单 击**VLAN映射**部分。在此,您需要先将VLAN配置AP设置为特定AP,然后您可以指定AP级VLAN-ACL映射,如图所示。

| cisco                                    |                 | <u>W</u> LANs | CONTROLLER      | WIRELESS   | SECURITY   | MANA        | GEMENT       | с <u>о</u> мі |
|------------------------------------------|-----------------|---------------|-----------------|------------|------------|-------------|--------------|---------------|
| Wireless                                 | All APs :       | > AP-380      | 2I > VLAN Ma    | ppings     | <i>u</i>   |             |              |               |
| Access Points     All APs                | AP Name         | AP            | -38021          |            |            |             |              |               |
| 802.11a/n/ac<br>802.11b/g/n              | Base Rad<br>MAC | io 18         | :80:90:21:e3:40 |            |            |             |              |               |
| Dual-Band Radios<br>Global Configuration | WLAN VL         | AN Mappi      | ing             |            |            |             |              |               |
| Advanced                                 | Make /          | AP Specific   | \$ Go           |            |            |             |              |               |
| Mesh                                     |                 | SSID          |                 |            | VLAN<br>ID | NAT-<br>PAT | Inheritance  | e             |
| RF Profiles                              | 1               | cwa           |                 |            | 1          | no          | AP-specific  |               |
| FlexConnect Groups                       | 2               | Flex_Local    | Ľ.              |            | 10         | no          | Group-specif | fi            |
| FlexConnect ACLs                         | 3               | Flex_Test     |                 |            | 21         | no          | Group-speci  | fi            |
| Templates                                | 4               | Policyacl     |                 |            | 1          | no          | AP-specific  |               |
| OEAP ACLs                                | 6               | webauth       |                 |            | 6          | no          | Group-speci  | fi            |
| Network Lists                            |                 |               |                 |            |            |             |              |               |
| 802.11a/n/ac                             | Controlly       | ewitched      | Winne           |            |            |             |              |               |
| 802.11b/g/n                              | WLAN            | Switchieu     | WIGIIS          |            | VLAN       |             |              |               |
| Media Stream                             | Id              | SSID          |                 |            | ID         |             |              |               |
| Application Visibility<br>And Control    | 5               | Split acl     |                 |            | N/A        |             |              |               |
| Lync Server                              | AP level \      | LAN ACL       | . Mapping       |            |            |             |              |               |
| Country                                  | Vlan Id         | Ingres        | s ACL           | Egress ACL |            |             |              |               |
| Timers                                   | 1               | ACL_1         | •               | none       |            |             |              |               |

#### ACL方向

您还可以指定应用ACL的方向:

- •入口(入口指向无线客户端)
- 出口(面向DS或LAN),
- 两者都不行。

因此,如果您希望阻止发往无线客户端的流量,则可以使用入口方向;如果您希望阻止来自无线客 户端的流量,则可以使用出口方向。

当您要使用身份验证、授权和记帐(AAA)覆盖推送单独的ACL时,将使用无选项。在这种情况下 ,RADIUS服务器发送的ACL将动态应用到客户端。

注意:ACL需要预先在Flexconnect ACL下配置,否则不会应用。

#### ACL映射注意事项

使用VLAN ACL时,了解FlexConnect AP上VLAN映射的以下注意事项也很重要:

- 如果VLAN配置为使用FlexConnect组,则应用在FlexConnect组上配置的相应ACL。
- 如果VLAN在FlexConnect组和AP上都配置(作为AP特定配置),则AP ACL配置优先。
- 如果将AP特定ACL配置为无,则不应用ACL。
- •如果AP上不存在从AAA返回的VLAN,客户端将回退到为无线LAN(WLAN)配置的默认 VLAN,并且映射到该默认VLAN的任何ACL都优先。

#### 检验AP上是否应用了ACL

使用本部分可确认配置能否正常运行。

#### 1.第2波AP

在第2波AP上,您可以使用命令show flexconnect vlan-acl检验ACL是否实际被**推送到AP**。在此,您 还可以看到每个ACL的已传递和已丢弃数据包的数量。

AP-3802I#show flexconnect vlan-acl
Flexconnect VLAN-ACL mapping-- ingress vlan -----Listing ACL's in ingress direction
ACL enabled on ingress vlan
vlan\_id: 10
ACL rules:
0: deny true and dst 10.1.1.0 mask 255.255.255.0,
1: deny true and dst 10.1.10.1 mask 255.255.255.255,
2: allow true,
the number of passed packets: 4
the number of dropped packets: 0
Flexconnect VLAN-ACL mapping-- egress vlan -----Listing ACL's in egress direction
ACL enabled on egress vlan

vlan\_id: 21 ACL rules: 0: allow true and dst 10.106.34.13 mask 255.255.255.255, 1: allow true and src 10.106.34.13 mask 255.255.255.255, 2: deny true, the number of passed packets: 1 the number of dropped packets: 4

#### 2. Cisco IOS® AP的

在AP级别,您可以通过两种方式验证ACL配置是否已推送到AP:

• 使用show access-lists命令,该命令显示AP上是否配置了所有VLAN ACL:

AP-3702#sh access-lists Extended IP access list Policy\_ACL 10 permit ip any host 10.106.34.13 20 permit ip host 10.106.34.13 any 30 permit udp any range 0 65535 any eq bootpc 40 permit udp any eq bootps any range 0 65535 50 deny ip any any

您还可以监控每个ACL上发生的活动,检查该ACL的详细输出,并查看每行的命中计数:

```
AP-3702#sh access-lists Policy_ACL
Extended IP access list Policy_ACL
   10 permit ip any host 10.106.34.13
   20 permit ip host 10.106.34.13 any
   30 permit udp any range 0 65535 any eq bootpc (6 matches) -----Shows the hit count
   40 permit udp any eq bootpc any range 0 65535
   50 deny ip any any (78 matches)
  ●由于VLAN ACL应用于千兆接口,因此您可以验证ACL是否应用正确。检查子接口输出,如下
   所示:
AP-3702#sh run interface GigabitEthernet0.10
Building configuration...
Current configuration : 219 bytes
1
interface GigabitEthernet0.10
encapsulation dot1Q 10
ip access-group localswitch_acl in ------Specifies that localswitch_acl has been applied in
ingress direction
ip access-group localswitch_acl out ------Specifies that localswitch_acl has been applied in
egress direction
bridge-group 6
bridge-group 6 spanning-disabled
no bridge-group 6 source-learning
```

### 2. Webauth ACL

Webauth ACL用于Webauth/Webpassthrough服务集标识符(SSID),该标识符已启用用于 FlexConnect本地交换。这用作预身份验证ACL,允许客户端流量到重定向服务器。当重定向完成且 客户端处于RUN状态时,ACL将停止,使其生效。

Webauth ACL可以在WLAN级别、AP级别或flexconnect组级别应用。AP特定ACL的优先级最高 ,而WLAN ACL的优先级最低。如果全部应用了这三个AP,则AP特定优先于Flex ACL,然后是 WLAN全局特定ACL。

AP上最多可配置16个Web身份验证ACL。

可以在flexconnect组级别应用它,导航至Wireless > Flexconnect Groups > Select the group you want configure > ACL mapping > WLAN-ACL mapping > Web Auth ACL Mapping,如图所示。

| cisco                                                                   | MONITOR       | <u>W</u> LANs |              | LER V  | VIRELESS | SECURI  | ry m <u>a</u> na | GEMENT |
|-------------------------------------------------------------------------|---------------|---------------|--------------|--------|----------|---------|------------------|--------|
| Wireless                                                                | FlexConne     | ect Grou      | ups > Edi    | t 'Fle | x_Group  |         |                  |        |
| Access Points     All APs     Radios                                    | General       | Local         | Authentic    | ation  | Image    | Upgrade | ACL M            | apping |
| 802.11a/n/ac<br>802.11b/g/n<br>Dual-Band Radios<br>Global Configuration | AAA VL        | AN-ACL I      | mapping      | WLA    | N-ACL ma | pping   | Policies         |        |
| Advanced                                                                | Web Au        | uth ACL       | Mapping      |        |          |         |                  | Loca   |
| Mesh                                                                    | WLAN          | Id (          | )            |        |          |         |                  | w      |
| ▶ ATF                                                                   | WebAu         | uth ACL       | ACL_1        | •      |          |         |                  | Lo     |
| <b>RF Profiles</b>                                                      |               |               | Add          |        |          |         |                  |        |
| FlexConnect Groups                                                      |               |               |              |        |          |         |                  |        |
| FlexConnect ACLs<br>FlexConnect VLAN                                    | WLAN J        | d WLAI        | N Profile Na | ime    |          | WebAu   | uth ACL          | WL     |
| Templates                                                               | 6             | weba          | uth          |        |          | webau   | uth_acl 🛊        | 5      |
| OEAP ACLS                                                               | 10 10 million |               |              |        |          |         |                  |        |

ACL可以在AP级别应用,导航至Wireless >All APs >AP name >Flexconnect选项卡> External WebAuthentication ACLs > WLAN ACL,如图所示。

|                                                                                                    | cisco                                                                   | MONITO                | R <u>w</u> l/ | ANs      | CONTROLLER    | WIRELESS  | SECURITY     | MAI |  |
|----------------------------------------------------------------------------------------------------|-------------------------------------------------------------------------|-----------------------|---------------|----------|---------------|-----------|--------------|-----|--|
| W                                                                                                    | ireless                                                                 | All APs               | ; > AP-       | 3802     | l >External \ | WebAuth A | CL Mapping   | gs  |  |
| <ul> <li>Access Points         <ul> <li>All APs</li> <li>Radios</li> <li>802 11a/p/ac</li> </ul> </li> </ul> |                                                                         | AP Name<br>Base Radio |               | AP-3802I |               |           |              |     |  |
|                                                                                                    | 802.11b/g/n<br>Dual-Band Radios<br>Global Configuration                 | WLAN                  | ACL M         | appir    | ng            |           |              |     |  |
| ۲                                                                                                    | Advanced<br>Mesh                                                        | WLAN                  | Id            | 0        |               |           |              |     |  |
| •                                                                                                    | ATF     RF Profiles                                                     | WebAuth ACL           |               | ACL_1 +  |               |           |              |     |  |
|                                                                                                    | FlexConnect Groups<br>FlexConnect ACLs<br>FlexConnect VLAN<br>Templates | WLAN<br>Id            | WLAN          | Profil   | e Name        | We        | bAuth ACL    |     |  |
|                                                                                                    |                                                                         | 6                     | webauth       | h        |               | we        | ebauth_acl 🕴 |     |  |

ACL可以在WLAN级别应用,导航至WLAN > WLAN\_ID > Layer 3 > WebAuth FlexAcl,如图所示。

| cisco    |                                                                                                    | LANS <u>C</u> ON | TROLLER W | VIRELESS     | SECURITY | MANAGEMENT | C <u>O</u> MMANDS | HELP |
|----------|----------------------------------------------------------------------------------------------------|------------------|-----------|--------------|----------|------------|-------------------|------|
| WLANs    | WLANs > E                                                                                                    | dit 'webau       | uth'      |              |          |            |                   |      |
| WLANs    | General                                                                                                    | Security         | QoS P     | olicy-Mappir | ng Advar | nced       |                   |      |
| Advanced | Layer 2                                                                                                    | Layer 3          | AAA Serv  | ers          |          |            |                   |      |
|          | Layer 3 Security Web Policy \$  Authentication  Passthrough Conditional Web Redirect Splash Page Web Redirect On MAC Filter failure <sup>10</sup> Preauthentication ACL IPv4 None \$ IPv6 None \$ WebAuth FlexAcl Policy_ACL \$ Sleeping Client Enable Over-ride Global Config <sup>20</sup> Enable |                  |           |              |          |            |                   |      |

在Cisco IOS® AP上,您可以验证ACL是否已应用到客户端。如下所示,检**查show controllers** dot11radio 0 client(或1,如果客户端连接到A无线电)的输出:

AP-3702#show controller dot11radio0 client ---Clients 0 AID VLAN Status:S/I/B/A Age TxQ-R(A) Mode Enc Key Rate Mask Tx Rx BVI Split-ACL Client-ACL WebAuth-ACL L2-ACL e850.8b64.4f45 1 4 30 40064 000 OFE 299 0-0 (0) 13B0 200 0-10 1EFFFFFF00000000000 020F 030 - - webauth\_acl - ------Specifies the name of the ACL that was applied

### 3. Web策略ACL

WebPolicy ACL用于条件Web重定向、启动页Web重定向和中心Webauth场景。

有两种配置模式可用于具有Flex ACL的WebPolicy WLAN:

#### 1. Flexconnect组

FlexConnect组中的所有AP都会收到配置的ACL。当您导航至Wireless-Flexconnect Groups > Select the group you want configure > ACL mapping > Policies,并添加策略ACL的名称时,可以进行配置,如图所示:

|   | cisco                                                                   | MONITOR           | <u>W</u> LANs    | CONTROLLE     | R WIRELESS  | SECURITY | MANAGEMENT  | C <u>O</u> MMANDS |
|---|-------------------------------------------------------------------------|-------------------|------------------|---------------|-------------|----------|-------------|-------------------|
| W | ireless                                                                 | FlexConn          | nect Gro         | ups > Edit    | 'Flex_Group | o'       |             |                   |
| • | Access Points<br>All APs<br>Radios                                      | General           | Loca             | I Authenticat | ion Image   | Upgrade  | ACL Mapping | Central DHC       |
|   | 802.11a/n/ac<br>802.11b/g/n<br>Dual-Band Radios<br>Global Configuration | AAA VI            | LAN-ACL          | mapping       | WLAN-ACL ma | apping P | olicies     |                   |
| ۶ | Advanced                                                                | Policie           | es               |               |             |          |             |                   |
| * | Mesh<br>ATF                                                             | Polic             | y ACL AC         | CL_1 +)<br>Id |             |          |             |                   |
|   | FlexConnect Groups<br>FlexConnect ACLs<br>FlexConnect VLAN<br>Templates | Policy<br>Policy_ | Access Co<br>ACL | ontrol Lists  |             |          |             |                   |

### 2. AP特定

完成配置的AP接收ACL,其他AP不受影响。当您导航至Wireless > All APs > AP name >时,可以 配置此配置

Flexconnect选项卡>外部Web身份验证ACL >策略,如图所示。

|   | CISCO                                                                                           | MONITOR M         | <u>V</u> LANs | CONTROLLER     | WIRELESS  | SECURITY    |
|---|-------------------------------------------------------------------------------------------------|-------------------|---------------|----------------|-----------|-------------|
| W | ireless                                                                                         | All APs > A       | P-380         | 2I >External V | VebAuth A | CL Mappings |
| * | Access Points<br>All APs                                                                        | AP Name           | AP-           | 38021          |           |             |
|   | <ul> <li>Radios</li> <li>802.11a/n/ac</li> <li>802.11b/g/n</li> <li>Dual-Band Radios</li> </ul> | Base Radio<br>MAC | 18:           | 80:90:21:e3:40 |           |             |
|   | Global Configuration                                                                            | WLAN ACL          | Mappi         | ng             |           |             |
| ۲ | Advanced                                                                                        | WLAN Id           | 0             |                |           |             |
| Þ | ATF<br>PE Profiles                                                                              | WebAuth A         | CL AC         | L_1 ‡          |           |             |
|   | FlexConnect Groups<br>FlexConnect ACLs<br>FlexConnect VLAN<br>Templates                         | WLAN Id           | WLAP          | Profile Name   | WebA      | uth ACL     |
|   | OEAP ACLs<br>Network Lists                                                                      | Policy ACL        | ACL_1         | \$             |           |             |
| • | 802.11a/n/ac<br>802.11b/g/n                                                                     | Policy Access     | s Contr       | ol Lists       |           |             |
| * | Media Stream                                                                                    | ACL_1             |               |                |           |             |

成功进行L2身份验证后,当RADIUS服务器在redirect-acl AV对中发送ACL名称时,该名称将直接应 用于AP上的客户端。当客户端进入**RUN**状态时,所有客户端流量都在本地交换,AP停止应用 ACL。

在AP上可以配置最多或32个WebPolicy ACL。16个AP特定和16个FlexConnect组特定。

### 4.拆分隧道ACL

当某些客户端流量需要在本地发送时,拆分隧道ACL与集中交换SSID一起使用。分割隧道功能也是 Office扩展接入点(OEAP)设置的一个额外优势,在此设置中,企业SSID上的客户端可以直接与本地 网络上的设备(打印机、远程LAN端口上的有线计算机或个人SSID上的无线设备)通信,一旦将其 作为分割隧道ACL的一部分。

可以根据flexconnect组级别在上配置分割隧道ACL,导航至Wireless-Flexconnect Groups > Select the group you want configure > ACL mapping > WLAN-ACL mapping > Local Split ACL Mapping,如图所示。

| cisco                                                                   | MONITOR WLANS CONTROLLER WIR           | RELESS SECURITY MANAGEM | IENT C <u>O</u> MMANDS HE | P FEEDBACK                     |
|-------------------------------------------------------------------------|----------------------------------------|-------------------------|---------------------------|--------------------------------|
| Wireless                                                                | FlexConnect Groups > Edit 'Flex_       | _Group'                 |                           |                                |
| Access Points     All APs     Radios                                    | General Local Authentication           | Image Upgrade ACL Mapp  | ing Central DHCP          | WLAN VLAN mapping WLAN AVC map |
| 802.11a/n/ac<br>802.11b/g/n<br>Dual-Band Radios<br>Global Configuration | AAA VLAN-ACL mapping WLAN-             | ACL mapping Policies    | -                         |                                |
| Advanced                                                                | Web Auth ACL Mapping                   |                         | Local Split ACL Mappin    | Ig                             |
| Mesh<br>ATF                                                             | WLAN Id 0<br>WebAuth ACL ACL_1 +       |                         | WLAN Id 0                 |                                |
| RF Profiles                                                             | Add                                    |                         | Add                       |                                |
| FlexConnect Groups<br>FlexConnect ACLs<br>FlexConnect VLAN<br>Templates | WLAN Id WLAN Profile Name<br>6 webauth | WebAuth ACL             | WLAN Id WLAN Profile      | Name LocalSplit ACL            |
| OEAP ACLS                                                               |                                        |                         | L                         |                                |

也可以根据AP级别配置这些ACL,导航至**Wireless > All AP's > AP name > Flexconnect选项卡>** Local Split ACLs,然后添加Flexconnect ACL的名称,如图所示。

| cisco                                                              | MONITOR          | WLAN      | s <u>C</u> ONTR | OLLER   | WIRELESS   | SECURITY     | М |
|--------------------------------------------------------------------|------------------|-----------|-----------------|---------|------------|--------------|---|
| Wireless                                                           | All APs >        | AP-38     | 02I > Lo        | cal Spl | it ACL Map | pings        |   |
| <ul> <li>Access Points</li> <li>All APs</li> <li>Radios</li> </ul> | AP Name          |           | AP-3802I        |         |            |              |   |
| 802.11a/n/ac<br>802.11b/g/n                                        | Base Radi<br>MAC | 0         | 8:80:90:21      | l:e3:40 |            |              |   |
| Dual-Band Radios<br>Global Configuration                           | WLAN A           | CL Map    | ping            |         |            |              |   |
| Advanced                                                           | WLAN IG          | 1         | 0               |         |            |              |   |
| ATE                                                                | Local-Sp         | lit ACL ( | ACL_1           | \$      |            |              |   |
| RF Profiles                                                        |                  | I         | Add             |         |            |              |   |
| FlexConnect Groups<br>FlexConnect ACLs                             | WLAN<br>Id W     | LAN Pro   | ofile Name      |         | Loc        | al-Split ACL |   |
| FlexConnect VLAN<br>Templates                                      | 5 Split acl      |           |                 |         | AC         | L_1 :        | • |

分割隧道ACL无法在本地桥接组播/广播流量。即使组播/广播流量与FlexConnect ACL匹配,也会集 中交换。

## 故障排除

目前没有针对此配置的故障排除信息。